# Podręcznik użytkownika

Y-2501

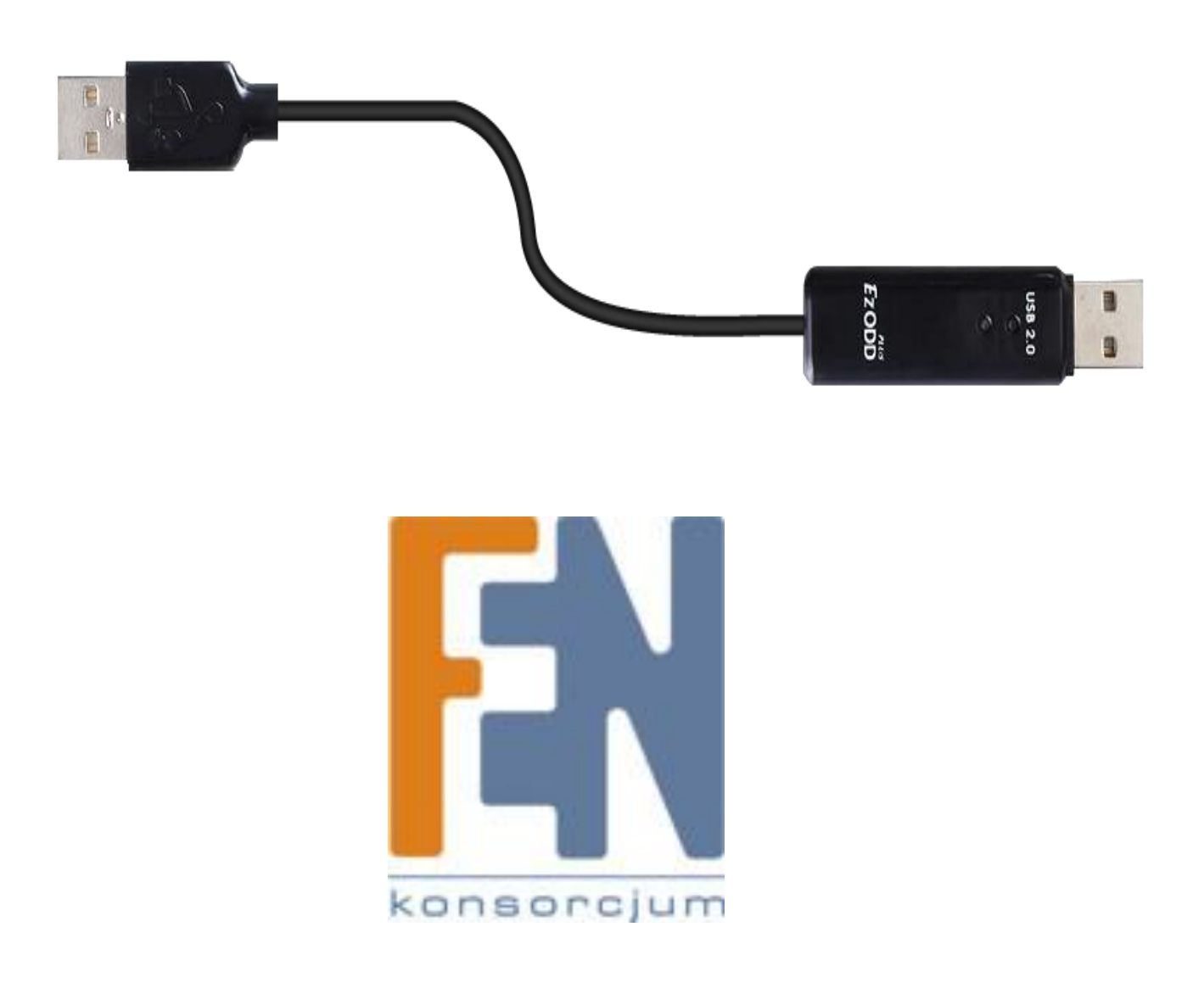

Poznań 2015

## Wprowadzenie

Y-2501 to przewód USB2.0 PC-to-PC bridge, który umożliwia szybką wymianę plików oraz współdzielenie napędów optycznych pomiędzy dwoma połączonymi komputerami. Łatwa obsługa: wystarczy wpiąć oba przewody do portów USB komputerów z systemem Windows; przewód nie wymaga instalacji sterowników. Dołączone oprogramowanie ułatwia kopiowanie plików najprostszym z możliwych sposobów "przeciągnij i upuść".

## Zastosowanie:

- wymiana danych pomiędzy komputerami
- wykorzystanie nagrywarki dvd/cd innego komputera do wypalenia płyt
- wykorzystanie napędu optycznego innego komputera do instalacji oprogramowania z płyty

## Interfejs:

- USB2.0
- I/O : USB 2.0 Typ A męski x2 (oba złącza mogą być użyte jako wejście/wyjście)
- Zasilanie z portu USB
- długość przewodu: 130cm

## Wymagania systemowe:

• Współdzielenie napędów optycznych:

.

- Serwer (z napędem optycznym)
  - System Windows 2000 / XP /Vista / 7 / 8 (32 64-bit)
  - Port USB2.0 lub 1.1
  - Klient (bez napędu optycznego)
    - System Windows / Mac / Linux
    - Port USB2.0 lub 1.1

## Współdzielenie plików:

 $\cap$ 

 Oprogramowanie EasyCopy obsługiwane tylko przez systemy Windows 2000 / XP /Vista / 7 / 8 (32 64bit)

## Uwaga

Wymiana plików możliwa jest tylko pomiędzy komputerami z systemami Windows. Możliwe jest udostępnianie napędów optycznych ODD (Optical Disc Drive) do innego PC z systemem Linux, Mac lub Windows jeżeli udostępniany napęd znajduje się w komputerze z systemem Windows.

Zawartość opakowania: przewód Y-2501, instrukcja obsługi

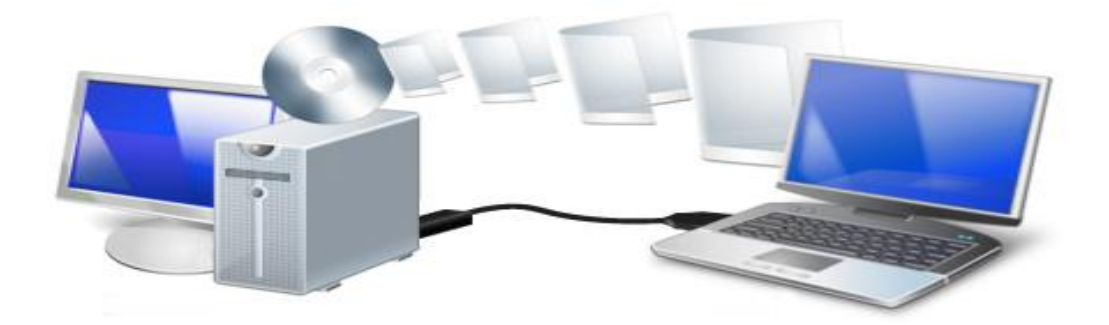

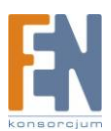

# Instalacja

Postępuj według poniższych kroków aby w swoim komputerze wykorzystać napęd optyczny zamontowany w innym komputerze.

1. Połącz oba komputery za pomocą Y-2501

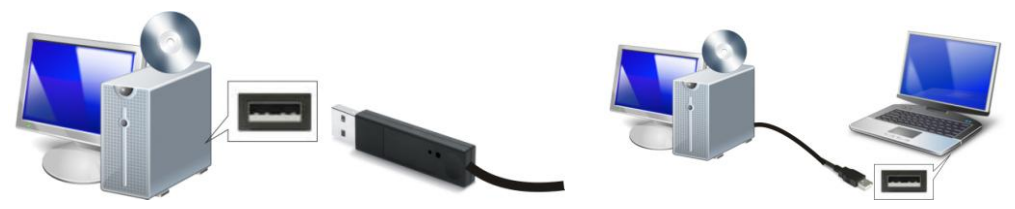

2. Poczekaj aż system Windows zakończy instalację sterowników urządzenia na obu komputerach.

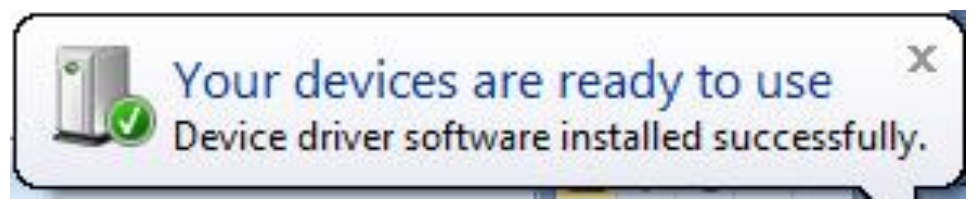

3. Po zainstalowaniu sterowników w oknie Mój Komputer pojawi się nowe urządzenie. Jeżeli autoodtwarzanie uruchomiło się automatycznie, wybierz opcję "Uruchom EzODDPluz.exe"

| 🍐 AutoPlay                                |                 |
|-------------------------------------------|-----------------|
| CD Drive (F:)                             | EzODDPlus       |
| Always do this for soft                   | ware and games: |
| Run EzODDPlus.ex<br>Publisher not specifi | <b>xe</b><br>ed |
| General options                           |                 |
| Open folder to view<br>using Windows Expl | files<br>orer   |

Jeżeli autoodtwarzanie nie uruchomiło się otwórz zawartość nowego urządzenia z okna Mój Komputer i uruchom oprogramowanie EzODDPlus.exe

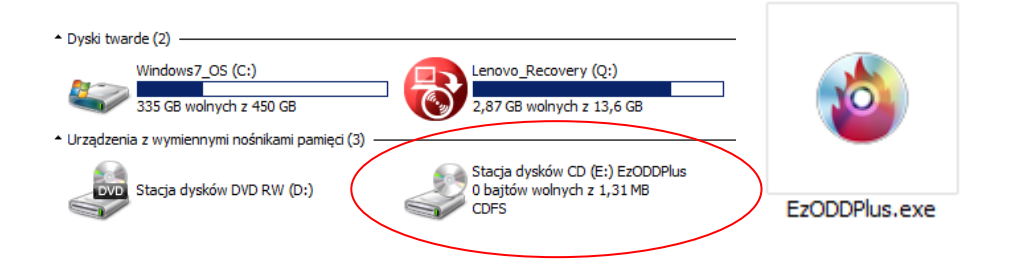

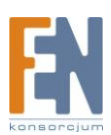

# **Oprogramowanie EzODD**

Aplikacja posiada następujące funkcje:

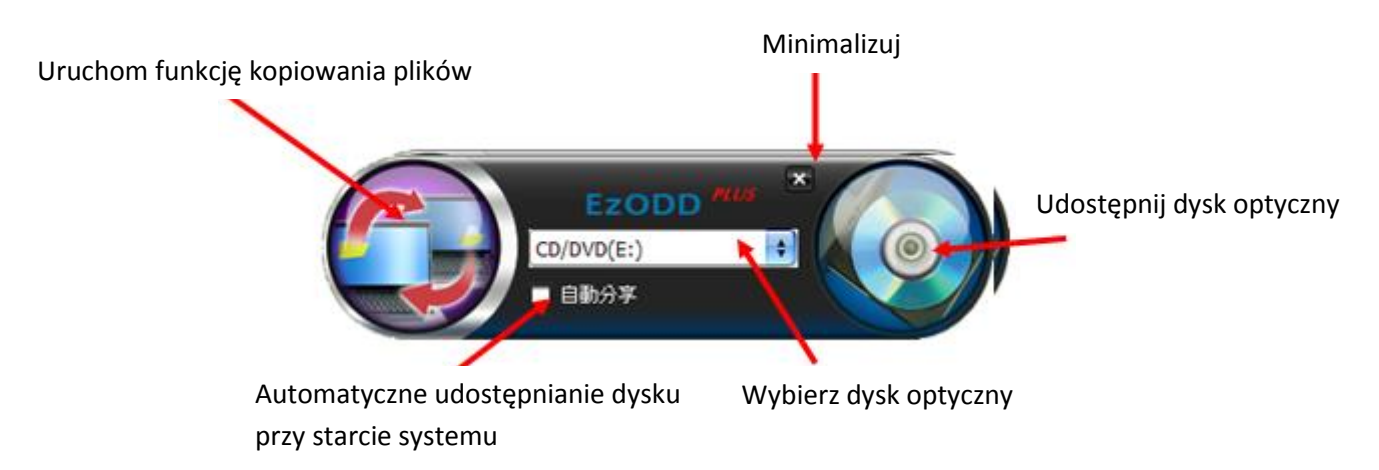

W prawym dolnym rogu ekranu również znajduje się ikonka aplikacji EzODD, klikając na nią prawym klawiszem myszki wywołasz rozwijane menu które również pozwoli tobie zarządzać oprogramowaniem.

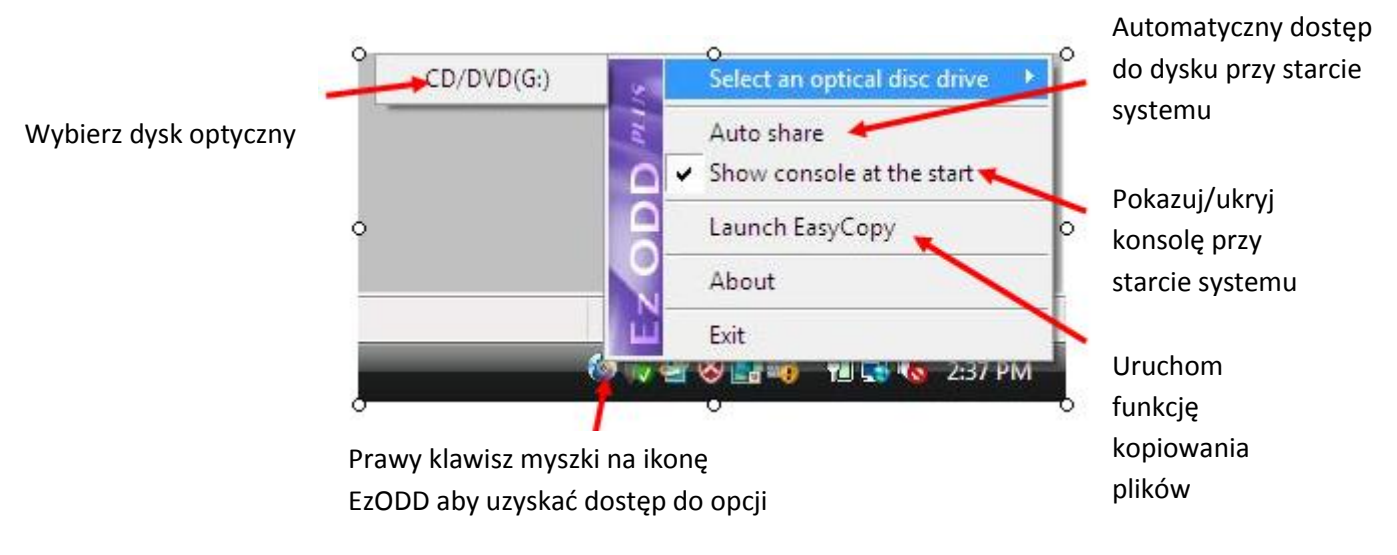

# Współdzielenie dysków optycznych

Użyj aplikacji EzODD na komputerze którym chcesz udostępniać napęd optyczny.

1. Z rozwijanej listy wybierz napęd optyczny który chcesz udostępnić

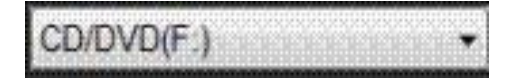

2. Następnie kliknij przycisk Start. Montowanie urządzenia może chwilę zająć.

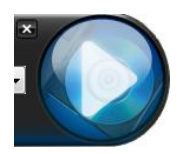

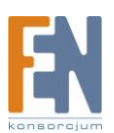

- 3. Na drugim komputerze przejdź do okna Mój Komputer. Powinno pojawić się nowe urządzenie, nowy dysk optyczny
- 4. Aby zakończyć kliknij przycisk

Stop

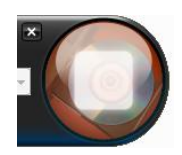

5. Jeżeli dysk optyczny jest niedostępny sprawdź czy aplikacja EzODD jest uruchomiona na komputerze który ten dysk powinien udostępniać.

# Automatyczne udostępnianie

Możesz również ustawić automatyczne udostępnianie dysku, w tym celu zaznacz pole automatycznego udostępniania w oknie aplikacji EzODD lub z rozwijanego menu

## Przesyłanie plików pomiędzy dwoma komputerami

Oprogramowanie EZODD umożliwia również przesyłanie plików pomiędzy dwoma połączonymi komputerami za pośrednictwem przewodu Y-2501

1. Aby przejść do funkcji kopiowania plików kliknij na przycisk "EasyCopy"

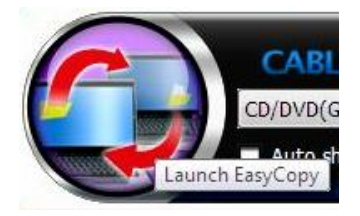

Funkcja kopiowania jest również dostępna z rozwijanego menu

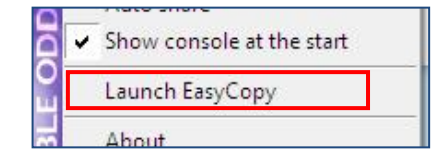

2. Po uruchomieniu funkcji kopiowania, pojawi się okno eksploratora plików

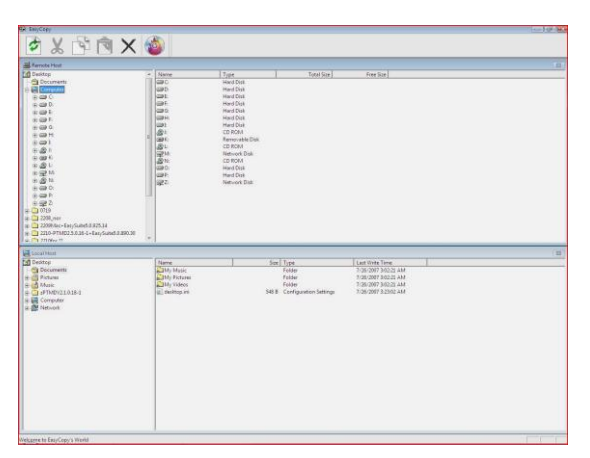

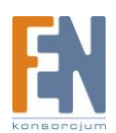

Możesz teraz kopiować pliki poprzez przeciągniecie i upuszczenie wybranego element, lub za pomocą opcji kopiuj/wklej na górnym pasku narzędzi okna eksploratora

Aby powrócić do głównego okna aplikacji EzODD kliknij na przycisk:

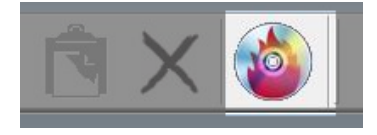

# Uwaga:

Podczas uruchamiania oprogramowania na systemach Windows 7 lub Vista, może pojawić się monit UAC (User Account Control). Kliknij TAK, aby kontynuować uruchamianie oprogramowania.

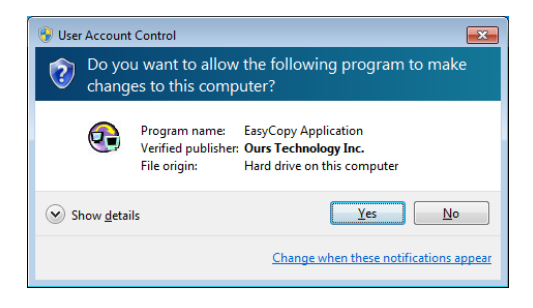

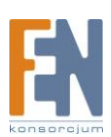

## Gwarancja:

Konsorcjum FEN Sp. z o.o. prowadzi serwis gwarancyjny produktów oferowanych w serwisie dealerskim WWW.fen.pl.

Procedury dotyczące przyjmowania urządzeń do serwisu są odwrotne do kanału sprzedaży tzn.: w przypadku uszkodzenia urządzenia przez klienta końcowego, musi on dostarczyć produkt do miejsca jego zakupu.

## Skrócone zasady reklamacji sprzętu:

Reklamowany sprzęt powinien być dostarczony w stanie kompletnym, w oryginalnym opakowaniu zabezpieczającym lub w opakowaniu zastępczym zapewniającym bezpieczne warunki transportu i przechowywania analogicznie do warunków zapewnianych przez opakowanie fabryczne.

Szczegółowe informacje dotyczące serwisu można znaleźć pod adresem WWW.fen.pl/serwis

Konsorcjum FEN współpracuje z Europejską Platformą Recyklingu ERP w sprawie zbiórki zużytego sprzętu elektrycznego i elektronicznego. Lista punktów, w których można zostawiać niepotrzebne produkty znajduje się pod adresem www.fen.pl/download/ListaZSEIE.pdf

#### Informacja o przepisach dotyczących ochrony środowiska

Dyrektywa Europejska 2002/96/EC wymaga, aby sprzęt oznaczony symbolem znajdującym się na produkcie i/lub jego opakowaniu ("przekreślony śmietnik") nie był wyrzucany razem z innymi niesortowanymi odpadami komunalnymi. Symbol ten wskazuje, że produkt nie powinien być usuwany razem ze zwykłymi odpadami z gospodarstw domowych. Na Państwu spoczywa obowiązek wyrzucania tego i innych urządzeń elektrycznych oraz elektronicznych w wyznaczonych punktach odbioru. Pozbywanie się sprzętu we właściwy sposób i jego recykling pomogą zapobiec potencjalnie negatywnym konsekwencjom dla środowiska i zdrowia ludzkiego. W celu uzyskania szczegółowych informacji o usuwaniu starego sprzętu prosimy się zwrócić do lokalnych władz, służb oczyszczania miasta lub sklepu, w którym produkt został nabyty.

## Powyższa instrukcja jest własnością Konsorcjum FEN Sp. z o.o.

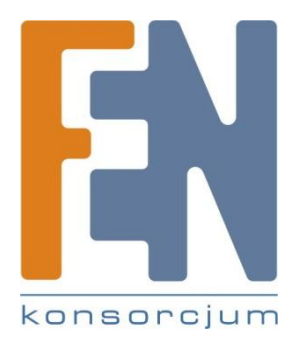

Dział Wsparcia Technicznego

Konsorcjum FEN Sp. z o.o.

Kontakt: support@fen.pl

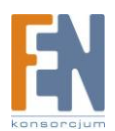